# Bloccare il DNS con l'intelligence di sicurezza utilizzando Firepower Management Center

# Sommario

Introduzione **Prerequisiti** Requisiti Componenti usati Premesse Esempio di rete Configurazione Configurare un elenco DNS personalizzato con i domini che si desidera bloccare e caricare nell'FMC Aggiungere un nuovo criterio DNS con l'azione configurata su 'dominio non trovato' Assegnare i criteri DNS ai criteri di controllo di accesso Verifica Prima dell'applicazione dei criteri DNS Dopo l'applicazione dei criteri DNS Configurazione opzionale di Sinkhole Verifica che Sinkhole funzioni Risoluzione dei problemi

# Introduzione

In questo documento viene descritta la procedura per aggiungere un elenco DNS (Domain Name System) a un criterio DNS in modo da poterlo applicare con Security Intelligence (SI).

# Prerequisiti

## Requisiti

Cisco raccomanda la conoscenza dei seguenti argomenti:

- Configurazione Cisco ASA55XX Threat Defense
- Configurazione di Cisco Firepower Management Center

## Componenti usati

- Cisco ASA5506W-X Threat Defense (75) versione 6.2.3.4 (build 42)
- Cisco Firepower Management Center per VMWare Versione del software: 6.2.3.4 (build 42)Sistema operativo: Cisco Fire Linux OS 6.2.3 (build13)

Le informazioni discusse in questo documento fanno riferimento a dispositivi usati in uno specifico ambiente di emulazione. Su tutti i dispositivi menzionati nel documento la configurazione è stata

ripristinata ai valori predefiniti. Se la rete è operativa, valutare attentamente eventuali conseguenze derivanti dall'uso dei comandi.

## Premesse

La funzionalità di Security Intelligence blocca il traffico da o verso indirizzi IP, URL o nomi di dominio con reputazione non valida. In questo documento, lo stato attivo è la blacklist dei nomi di dominio.

Nell'esempio è stato utilizzato il blocco 1 dominio:

cisco.com

Èpossibile utilizzare il filtro URL per bloccare alcuni di questi siti, ma il problema è che l'URL deve corrispondere esattamente. D'altra parte, la lista nera di DNS con SI può focalizzare l'attenzione su domini come "cisco.com" senza doversi preoccupare di sottodomini o cambiamenti di URL.

Alla fine di questo documento, viene mostrata anche una configurazione Sinkhole opzionale.

## Esempio di rete

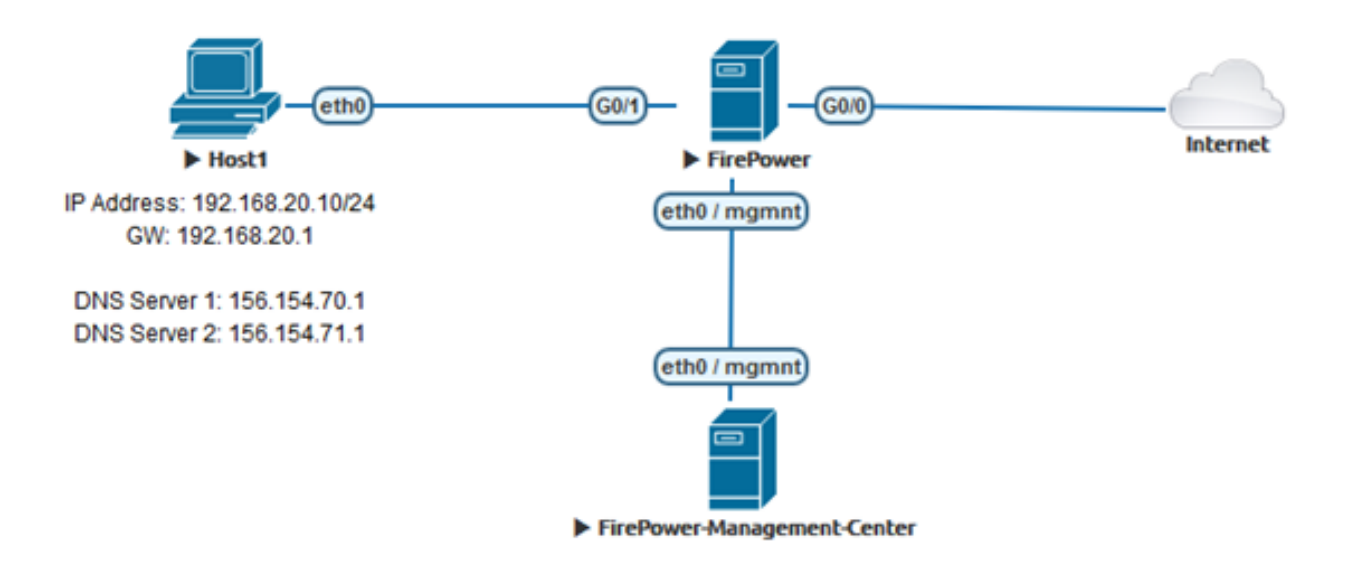

# Configurazione

Configurare un elenco DNS personalizzato con i domini che si desidera bloccare e caricare nell'FMC

Passaggio 1. Creare un file txt con i domini che si desidera bloccare. Salvare il file .txt sul computer:

| <u> </u> | 🧾 Domain List - Notepad |        |      |      | — | $\times$ |
|----------|-------------------------|--------|------|------|---|----------|
| File     | Edit                    | Format | View | Help |   |          |
| ciso     | o.co                    | m      |      |      |   | ^        |
|          |                         |        |      |      |   |          |
|          |                         |        |      |      |   |          |
|          |                         |        |      |      |   | ~        |

Passaggio 2. In FMC passare a Oggetto >> Gestione oggetti >> Elenchi e feed DNS >> Aggiungi elenco e feed DNS.

| Overview                                             | Analysis                | Policies | Devices | Objects | AMP          | Intelligence         |
|------------------------------------------------------|-------------------------|----------|---------|---------|--------------|----------------------|
| Object Mar                                           | nagement                | Intrusio | n Rules |         | -            |                      |
|                                                      |                         |          |         |         |              |                      |
| 4 🗐 Security 1                                       | Intelligence            |          |         |         |              |                      |
| 🗐 Netwo                                              | rk Lists and I          | Fee      |         |         |              |                      |
| 📵 DNS L                                              | ists and Feed           | ls       |         |         |              |                      |
| 🗑 URL Li                                             | sts and Feed            | s        |         |         |              |                      |
|                                                      |                         |          |         |         |              |                      |
|                                                      |                         |          |         |         | Update Feeds | Add DNS Lists and Fe |
| Name                                                 |                         |          |         |         |              | Туре                 |
| Cisco-DNS-and-URL-Intell<br>Last Updated: 2019-02-14 | igence-Feed<br>10:21:48 |          |         |         |              | Feed                 |
| Global-Blacklist-for-DNS                             |                         |          |         |         |              | List                 |
| Global-Whitelist-for-DNS                             |                         |          |         |         |              | List                 |

Passaggio 3. Creare un elenco denominato "BlackList-Domains", il tipo deve essere list e il file .txt con i domini in questione deve essere caricato come mostrato nelle immagini:

| Security Intelligence for DNS List / Feed ? × |           |           |        |  |  |  |
|-----------------------------------------------|-----------|-----------|--------|--|--|--|
| Name:                                         | BlackList | t-Domains |        |  |  |  |
| Type:                                         | List      |           | ~      |  |  |  |
| Upload List:                                  |           |           | Browse |  |  |  |
| Upload                                        |           |           |        |  |  |  |
|                                               |           | Save      | Cancel |  |  |  |

| Security Intellig | gence for DNS List / Feed ? ×      |
|-------------------|------------------------------------|
| Name:             | BlackList-Domains                  |
| Type:             | List                               |
| Upload List:      | C:\fakepath\Domain List.txt Browse |
| Upload            |                                    |
|                   | Save Cancel                        |

\*Notare che quando si carica il file .txt, il numero di voci DNS dovrebbe leggere tutti i domini. Nell'esempio, un totale di 1:

| Security Intellig         | ence for DNS List / Feed    | ? ×    |
|---------------------------|-----------------------------|--------|
| Name:                     | BlackList-Domains           |        |
| Туре:                     | List                        | ~      |
| Upload List:              | C:\fakepath\Domain List.txt | Browse |
| Upload                    |                             |        |
| Upload File:              | C:\fakepath\Domain List.txt | 7      |
| Number Of DNS<br>entries: | 1                           |        |
|                           | Save                        | Cancel |

## Aggiungere un nuovo criterio DNS con l'azione configurata su 'dominio non trovato'

\*Assicurarsi di aggiungere una zona di origine, la rete di origine e l'elenco DNS.

Passaggio 1. Passare a Criteri >> Controllo di accesso >> DNS >> Aggiungi criterio DNS:

| Overview   | Analysis   | Policies   | Devices (     | Objects  | AMP      | Intellig | ence        |           |
|------------|------------|------------|---------------|----------|----------|----------|-------------|-----------|
| Access Cor | trol > DNS | Networ     | k Discovery   | Applicat | tion Det | ectors   | Correlation | Actions 🔻 |
| Access Con | trol       |            |               |          |          |          |             |           |
| Intrusion  |            |            |               |          |          |          |             |           |
| Malware &  | File       |            |               |          |          |          |             |           |
| DNS        |            |            |               |          |          |          |             |           |
| Identity   |            |            |               |          |          |          |             |           |
| SSL        |            |            |               |          |          |          |             |           |
| Prefilter  |            |            |               |          |          |          |             |           |
|            |            |            |               |          |          |          |             |           |
| Object Ma  | nagement   | Access Con | trol Import/E | Export   |          |          |             |           |
|            | Compare    | Policies   | Add DNS       | Policy   |          |          |             |           |

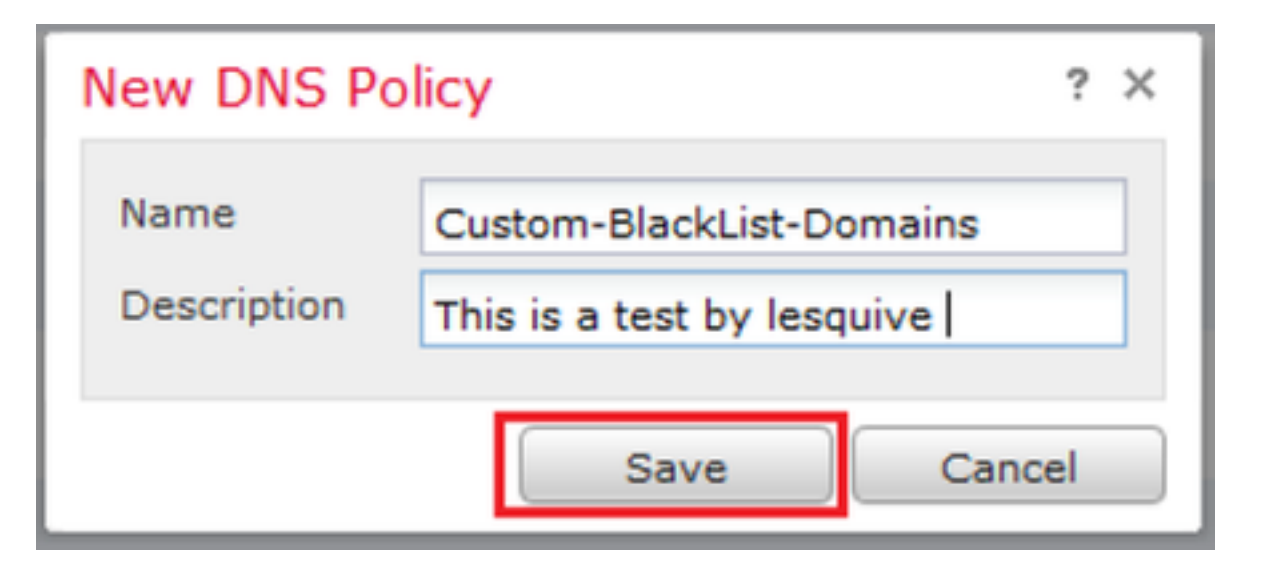

### Passaggio 2. Aggiungere una regola DNS come mostrato nell'immagine:

|                                                                                                    |              |                  |                                  |                          | 🔾 Add D          | NS Ru                                                                                                    |
|----------------------------------------------------------------------------------------------------|--------------|------------------|----------------------------------|--------------------------|------------------|----------------------------------------------------------------------------------------------------|
| ¢ Name                                                                                                    | Source Zones | Source Networks  | VLAN Tags                        | DNS Lists                | Action           |                                                                                                    |
| Whitelist                                                                                                    |              |                  |                                  |                          |                  |                                                                                                    |
| 1 Global Whitelist for DNS                                                                                                    | any          | any              | any                              | Global-Whitelist-for-DNS | Whitelist        | se de la companya de la companya de la companya de la companya de la companya de la companya de la companya de |
| Blacklist                                                                                                    |              |                  |                                  |                          |                  |                                                                                                    |
| 2 Global Blacklist for DNS                                                                                                    | any          | any <sup>r</sup> | any                              | Global-Blacklist-for-DNS | Domsin Not Found | P                                                                                                    |
|                                                                                                    |              |                  |                                  |                          |                  |                                                                                                    |
| dd Rule                                                                                                    |              |                  |                                  |                          | ? ×              |                                                                                                    |
| Name Block had domains                                                                                                    | 7 Ea         | bled             |                                  |                          |                  |                                                                                                    |
|                                                                                                    |              |                  |                                  |                          |                  |                                                                                                    |
| A CRUSS AND A CONTRACT AND A CONTRACT AND A CONTRAC                                                                                                    |              |                  |                                  |                          |                  |                                                                                                    |
| Ag Domain Not Found                                                                                                    |              |                  | *                                |                          |                  |                                                                                                    |
| Zones Networks VLAN Tags DNS                                                                                                    |              |                  | v                                |                          |                  |                                                                                                    |
| Zones Networks VLAN Tags DNS<br>watable Zones C                                                                                                    |              | s                | ource Zones ()                   | 1)                       |                  |                                                                                                    |
| Zones Networks VLAN Tags DNS<br>walable Zones C<br>Scorch by name                                                                                                    |              | Si               | urce Zones ()                    | 1)                       | 3                |                                                                                                    |
| Zones Networks VLAN Tags DNS<br>valiable Zones C<br>Search by name                                                                                                    |              | Si               | ource Zones ()                   | 1)<br>IDE                | 3                |                                                                                                    |
| Zones Networks VLAN Tags DNS<br>wailable Zones C<br>Search by name                                                                                                    | ^            | Si<br>a          | urce Zones (<br>La lesquive-DS   | 1)<br>IDE                | 3                |                                                                                                    |
| Zones Networks VLAN Tags DNS<br>wailable Zones C<br>Search by name<br>XVILLALToutride                                                                                                    | ^            | Si               | urce Zones ()<br>la lesquive-INS | 1)<br>IDE                | 3                |                                                                                                    |
| Zones Networks VLAN Tags DNS<br>variable Zones C<br>Search by name<br>Xelegave-Distor<br>La lesgave-OUTSTOR                                                                                                    | ^            | Addito           | urce Zones ()<br>la lesquive-INS | 1)<br>IDE                | 9                |                                                                                                    |
| Zones Networks VLAN Tags DNS<br>valiable Zones C<br>Search by name<br>A print Autoutside<br>Mengaive-DUSIDE<br>Mengaive-OUTSIDE<br>Mengaive-OUTSIDE                                                                                                    | ^            | Add to<br>Seurce | urce Zones ()<br>la lesquive-195 | 1)<br>IDE                | 3                |                                                                                                    |
| Zones Networks VLAN Tags DNS<br>valiable Zones C<br>Search by name<br>Search by name<br>Meguive-INSIDE<br>Meguive-OUTSIDE<br>Meguive-OUTSIDE<br>Menuel-Inside<br>MANUEL-INSIDE-2                                                                                                    | ^            | Add to<br>Seurce | urce Zones ()<br>la lesquive-CNS | 1)<br>IDE                | 3                |                                                                                                    |
| Zones Networks VLAN Tags DNS<br>valiable Zones C<br>Search by name<br>A print Action table<br>A print Action table<br>Ac | ^            | Add to<br>Seurce | urce Zones ()<br>la lesquive-CNS | 1)<br>IDE                | 3                |                                                                                                    |
| Zones Networks VLAN Tags DNS<br>valiable Zones C<br>Search by name<br>A pristActionalise<br>Menuel-Inside<br>A Privel-UnSIDE<br>Menuel-Inside<br>A Privel-Outside<br>A Privel-Outside<br>A Privel-Outside                                                                                                    | ^            | Add to<br>Searce | urce Zones ()<br>A lesquive-CNS  | 1)<br>IDE                | 3                |                                                                                                    |
| Zones Networks VLAN Tags DNS<br>valiable Zones C<br>Search by name<br>Menuel-Inside<br>Menuel-Inside<br>Menuel-Inside<br>Menuel-Unside<br>Menuel-Unside<br>Menuel-Inside<br>Menuel-Inside<br>Menuel-Inside<br>Menuel-Inside                                                                                                    |              | Add to<br>Searce | urce Zones ()<br>A lesquive-CNS  | 1)<br>IDE                | 3                |                                                                                                    |
| Networks     VLAN Tags     DNS       Variable Zones     C       Search by name       Search by name       Se                                                                                                    |              | Add to<br>Searce | urce Zones ()<br>& lesquive-CNS  | 1)<br>IDE                | 3                |                                                                                                    |

#### Add Rule

| Name Block bad domains       | 🗹 Enabled |                   |   |
|------------------------------|-----------|-------------------|---|
| Action 🐞 Domain Not Found    |           | ×                 |   |
| Zones Networks VLAN Tags DNS |           |                   |   |
| Available Zones 😋            |           | Source Zones (1)  |   |
| Search by name               |           | 📩 lesquive-INSIDE | 1 |
|                              | ^         |                   |   |
| lesquive-INSIDE              |           |                   |   |
| lesquive-OUTSIDE             | Add to    |                   |   |
| 📸 🛆 Manuel-Inside            | Source    |                   |   |
| AMANUEL-INSIDE-2             |           |                   |   |
| 👬 \land Manuel-Outside       |           |                   |   |
| AMANUEL-OUTSIDE-2            |           |                   |   |
| Amarco-Inside                |           |                   |   |
| Americo-Outside              |           |                   |   |
| Melincide                    | *         |                   |   |

Add Cancel

? X

#### Add Rule

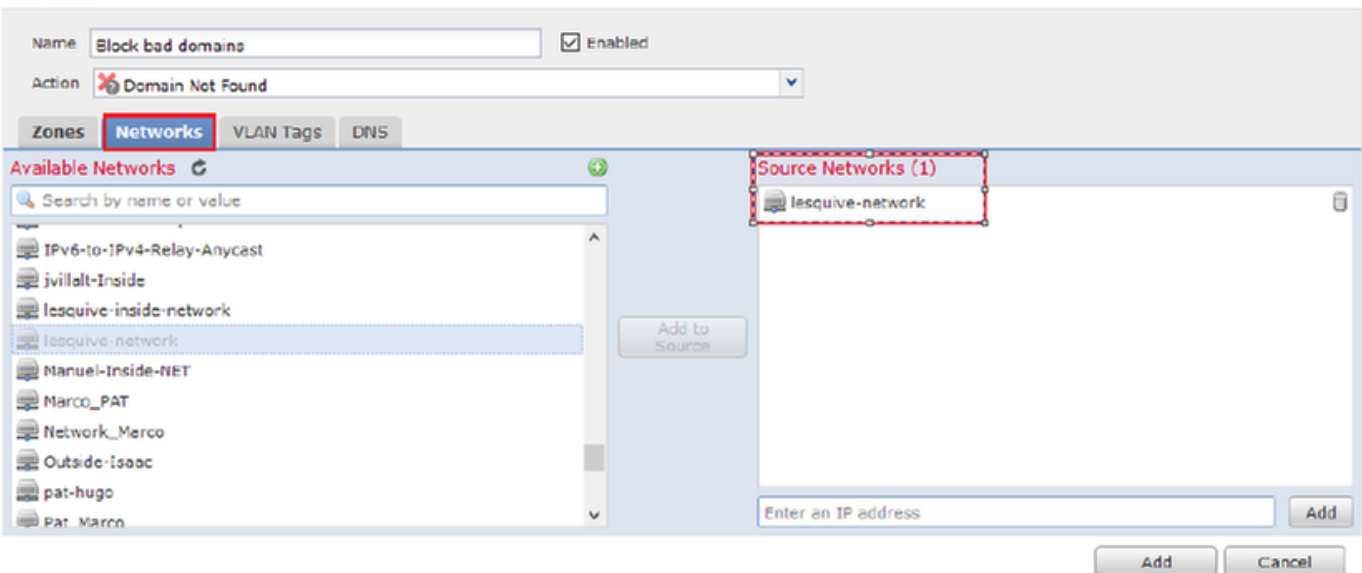

#### Add Rule

| Add Rule                   |        |             |                    |   | ? ×      |
|----------------------------|--------|-------------|--------------------|---|----------|
| Name Back bad domains      | ✓ E    | nabled      |                    |   |          |
| Action 🐞 Domain Not Found  |        |             | *                  |   |          |
| Zones Networks VLAN Ta     | gs DNS |             |                    |   |          |
| DNS Lists and Feeds        |        | ٥           | Selected Items (1) |   |          |
| Search by name or value    |        |             | BlackList-Domains  |   | 8        |
| ( DNS Phishing             | ,      | •           |                    |   |          |
| DNS Response               |        |             |                    |   |          |
| ( DNS Spam                 |        |             |                    |   |          |
| DNS Suspicious             |        | Add to Rule |                    |   |          |
| DNS Tor_exit_node          |        |             |                    |   |          |
| 3.3.3.8                    |        |             |                    |   |          |
| BlackList-Domains          |        |             |                    |   |          |
| 🔞 Global-Blacklist-for-DNS |        |             |                    |   |          |
| C Global-Whitelist-for-DNS |        |             |                    |   |          |
| ( test                     | ,      | ·           |                    |   |          |
|                            |        |             |                    | A | d Cancel |

|   | Rul  | es                       |                 |                    |         |                          |                  |         |
|---|------|--------------------------|-----------------|--------------------|---------|--------------------------|------------------|---------|
|   |      |                          |                 |                    |         |                          | 🕜 Add DN         | IS Rule |
| 4 | #    | Name                     | Source Zo       | Source Networks    | VLAN Ta | DNS Lists                | Action           |         |
| ١ | Nhi  | telist                   |                 |                    |         |                          |                  |         |
| 1 | L    | Global Whitelist for DNS | any             | any                | any     | Global-Whitelist-for-DNS | Whitelist        | a 🕄     |
| E | Blac | klist                    |                 |                    |         |                          |                  |         |
| 2 | 2    | Global Blacklist for DNS | any             | any                | any     | Global-Blacklist-for-DNS | Domain Not Found | J 🖯     |
| 3 | 3    | Block bad domains        | 🚠 leaquive-INS: | 👮 lesquive-network | any     | BlackList-Domains        | Sinkhole         | J 🗍     |

Informazioni importanti sull'ordine delle regole:

- La lista bianca globale è sempre la prima e ha la precedenza su tutte le altre regole.
- La regola Whitelist DNS discendenti viene visualizzata solo in distribuzioni multidominio, in domini non foglia. È sempre seconda e ha la precedenza su tutte le altre regole tranne la lista bianca globale.
- La sezione Whitelist precede la sezione Blacklist; le regole delle liste bianche hanno sempre la precedenza su altre regole.
- La lista nera globale è sempre la prima nella sezione Lista nera e ha la precedenza su tutte le altre regole di controllo e lista nera.
- La regola delle liste nere DNS discendenti viene visualizzata solo in distribuzioni multidominio, in domini non foglia. Si trova sempre al secondo posto nella sezione Lista nera e ha la precedenza su tutte le altre regole di controllo e lista nera ad eccezione della lista nera globale.
- La sezione blacklist contiene le regole di controllo e blacklist.
- Quando si crea una regola DNS per la prima volta, la posizione del sistema si trova per ultima nella sezione Whitelist se si assegna un'azione Whitelist, oppure per ultima nella sezione Blacklist se si assegna qualsiasi altra azione

## Assegnare i criteri DNS ai criteri di controllo di accesso

Andare a Criteri >> Controllo di accesso >> Criteri per FTD >> Security Intelligence >> Criteri DNS e aggiungere i Criteri creati.

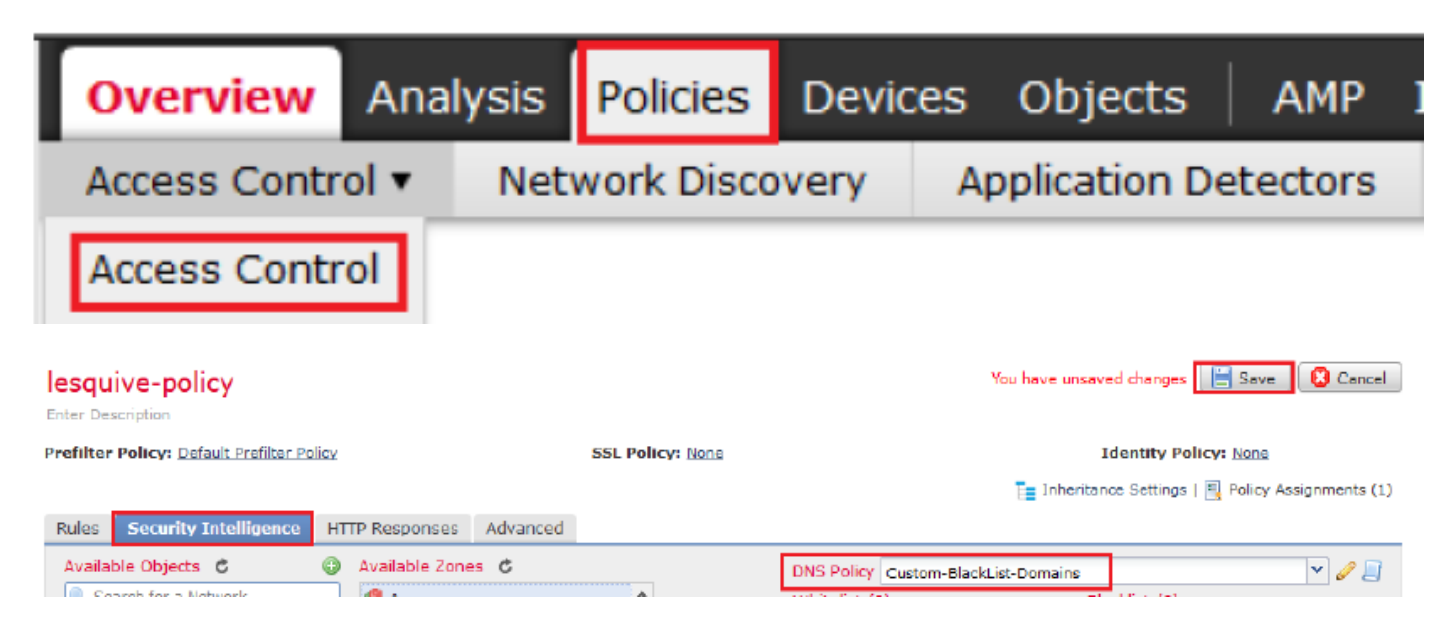

Al termine, assicurarsi di distribuire tutte le modifiche.

# Verifica

## Prima dell'applicazione dei criteri DNS

Passaggio 1. Verificare le informazioni relative al server DNS e all'indirizzo IP sul computer host come illustrato nell'immagine:

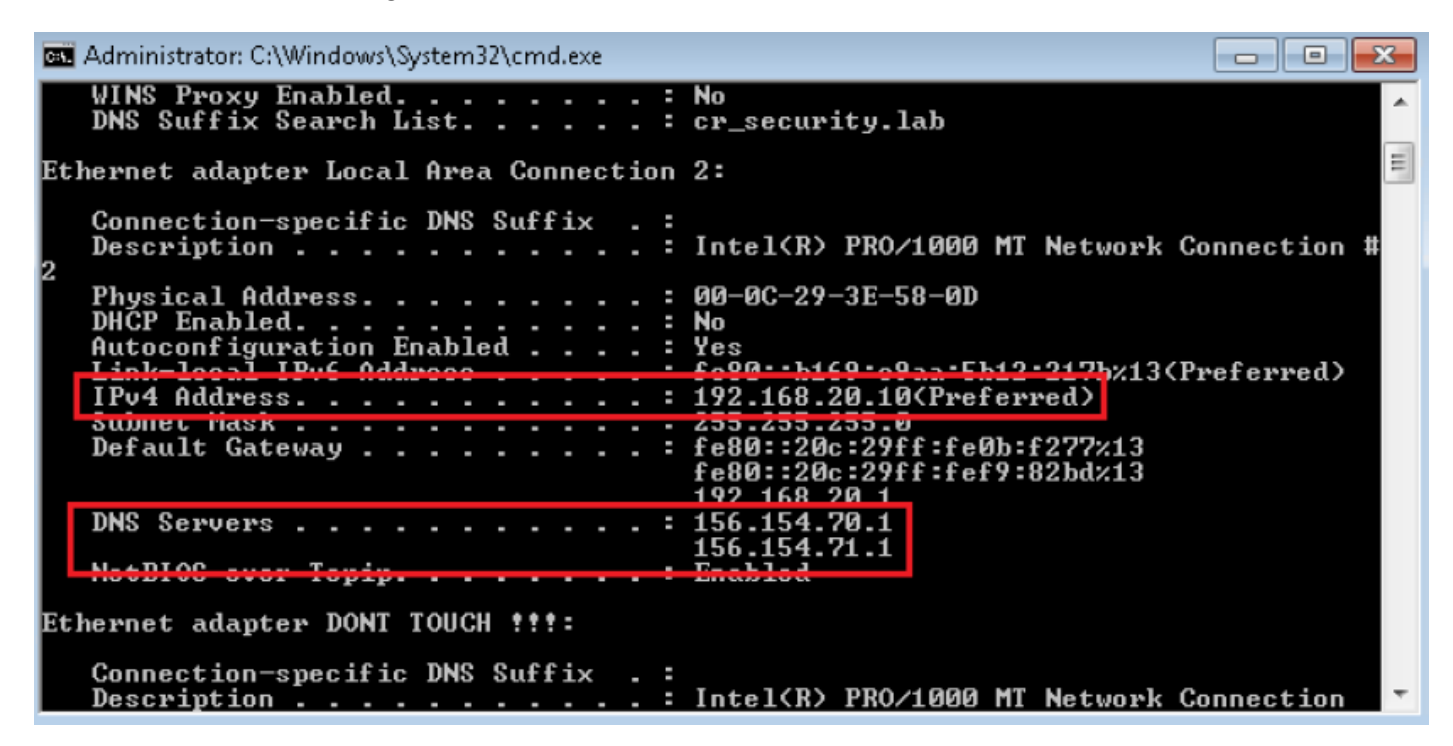

Passaggio 2. Confermare che sia possibile passare a cisco.com come mostrato nell'immagine:

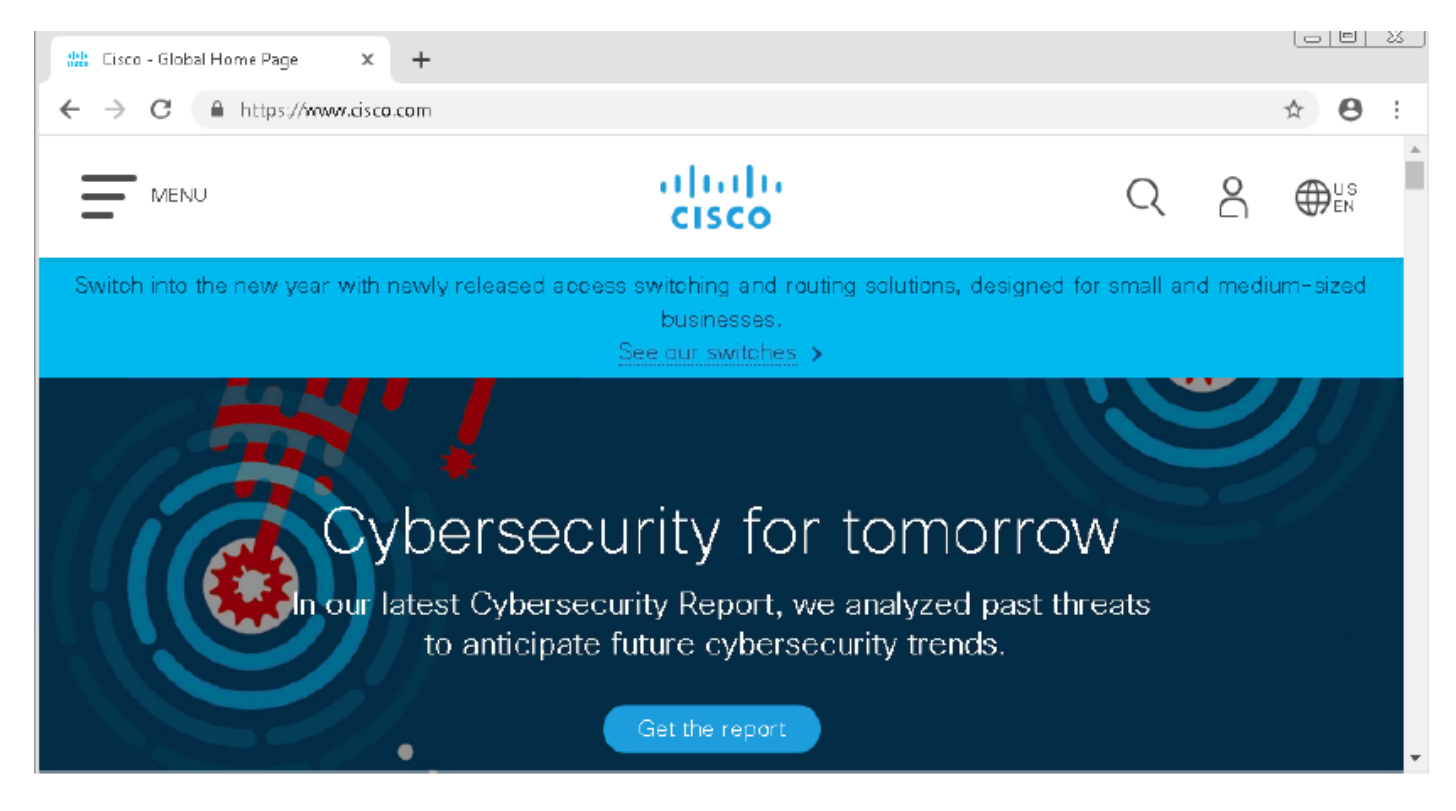

Passaggio 3. Verificare con le acquisizioni di pacchetti che il DNS sia risolto correttamente:

| <u>í</u> *1      | Local Area Connection | 2                   |                           |           |          |                                                    |            |
|------------------|-----------------------|---------------------|---------------------------|-----------|----------|----------------------------------------------------|------------|
| File             | Edit View Go          | Capture Analyze Sta | tistics Telephony Wireles | s Tools H | Help     |                                                    |            |
|                  | 📕 🥖 💿 🗎 🛅             | 🕱 🖸   ९ 🗢 🖻         | i 🛾 🕹 📃 🗏 Q, Q,           | ର୍ 🎹      |          |                                                    |            |
| . u              | idp.stream eq 41      |                     |                           |           |          | X 🛋 🔹                                              | Expression |
| No.              | Time                  | Source              | Destination               | Protocol  | Length 1 | Info                                               |            |
| 7                | 3510 22.702417        | 192.168.20.10       | 156.154.70.1              | DNS       | 69 9     | Standard query 0x0004 A cisco.com                  |            |
| at.              | 3515 22.746861        | 156.154.70.1        | 192.168.20.10             | DNS       | 271 5    | Standard query response 0x0004 A cisco.com A 72.16 | 53.4.185   |
|                  |                       |                     |                           |           |          |                                                    |            |
| $\triangleright$ | Frame 3515:           | 271 bytes on        | wire (2168 bits)          | , 271 by  | tes c    | aptured (2168 bits) on interface 0                 |            |
| $\triangleright$ | Ethernet II           | , Src: Cisco_c      | d:3a:fb (00:fe:c          | 8:cd:3a:  | fb), I   | Dst: Vmware_3e:58:0d (00:0c:29:3e:58               | :0d)       |
| $\triangleright$ | Internet Pro          | otocol Version      | 4, Src: 156.154           | .70.1, 0  | ost: 1   | 92.168.20.10                                       |            |
| $\triangleright$ | User Datagra          | am Protocol, S      | rc Port: 53, Dst          | Port: 4   | 19399    |                                                    |            |
| 4                | Domain Name           | System (respo       | nse)                      |           |          |                                                    |            |
|                  | Transacti             | ion ID: 0x0004      |                           |           |          |                                                    |            |
|                  | ▷ Flags: Ø            | x8180 Standard      | query response,           | No erro   | or -     |                                                    |            |
|                  | Questions             | 5:1                 |                           |           |          |                                                    |            |
|                  | Answer RF             | Rs: 1               |                           |           |          |                                                    |            |
|                  | Authority             | y RRs: 3            |                           |           |          |                                                    |            |
|                  | Additiona             | al RRs: 6           |                           |           |          |                                                    |            |
|                  | Oueries               |                     |                           |           |          |                                                    |            |
|                  | Answers               |                     |                           |           |          |                                                    |            |
|                  | d cisco.              | .com: type A, d     | class IN, addr 72         | 2.163.4.  | 185      |                                                    |            |
|                  | Nam                   | ne: cisco.com       |                           |           |          |                                                    |            |
|                  | Тур                   | e: A (Host Add      | dress) (1)                |           |          |                                                    |            |
|                  | Cla                   | ass: IN (0x000)     | L)                        |           |          |                                                    |            |
|                  | Tim                   | ne to live: 257     | 73                        |           |          |                                                    |            |
|                  | Dat                   | a length: 4         |                           |           |          |                                                    |            |
|                  | Add                   | ress: 72.163.4      | 4.185                     |           |          |                                                    |            |

## Dopo l'applicazione dei criteri DNS

Passaggio 1. Cancellare la cache DNS sull'host con il comando ipconfig /flushdns.

| Administrator: C:\Windows\System32\cmd.exe                                                             |
|----------------------------------------------------------------------------------------------------|
| Microsoft Windows [Version 6.1.7601]<br>Copyright (c) 2009 Microsoft Corporation. All rights reserved. |
| C:\Windows\system32>ipconfig /flushdns                                                                 |
| Windows IP Configuration                                                                               |
| Successfully flushed the DNS Resolver Cache.                                                           |
| C:\Windows\system32>_                                                                                  |

Passaggio 2. Passare al dominio in questione con un browser Web. Non dovrebbe essere raggiungibile:

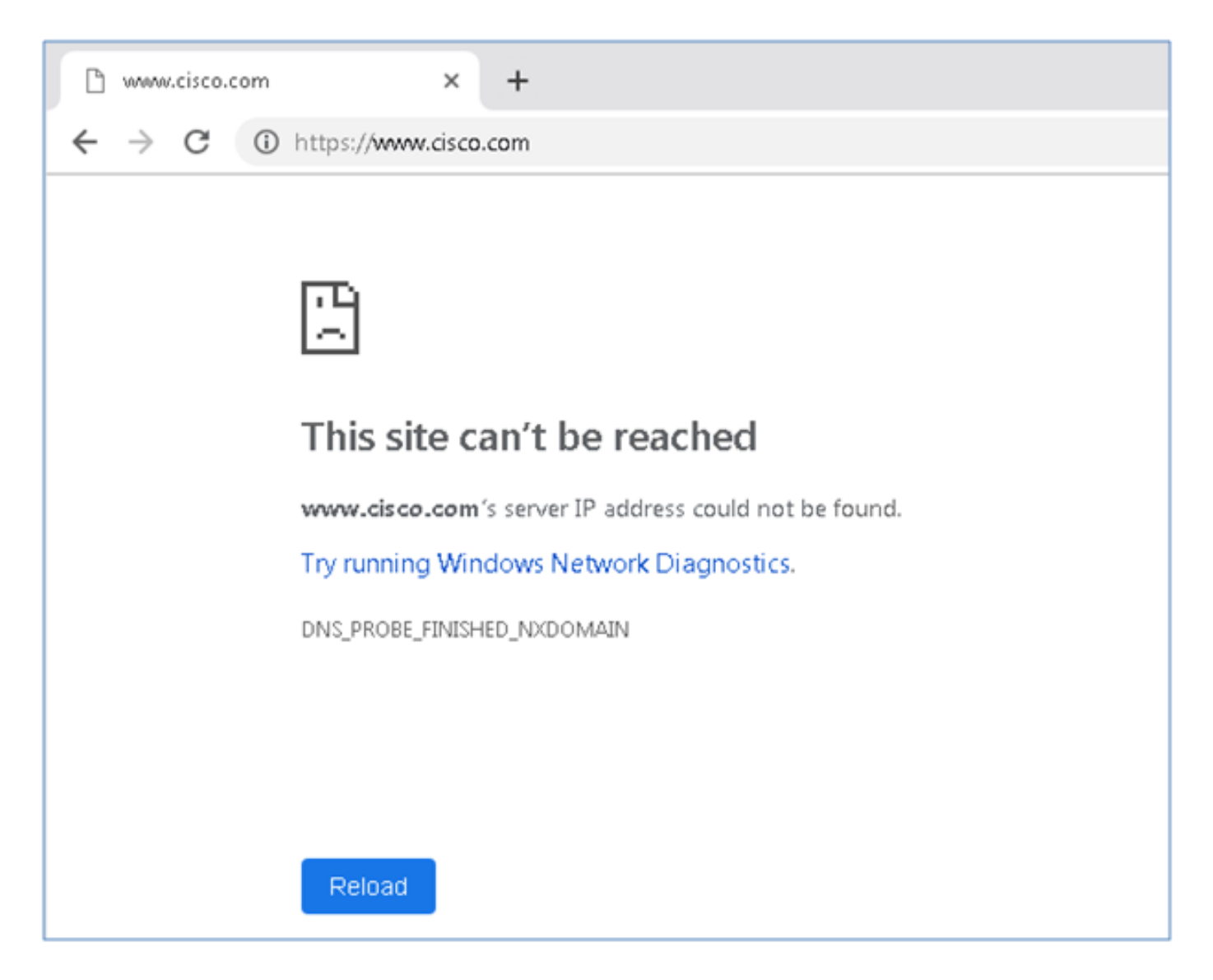

Passaggio 3. Provare a utilizzare **nslookup** nel dominio cisco.com. La risoluzione dei nomi non riesce.

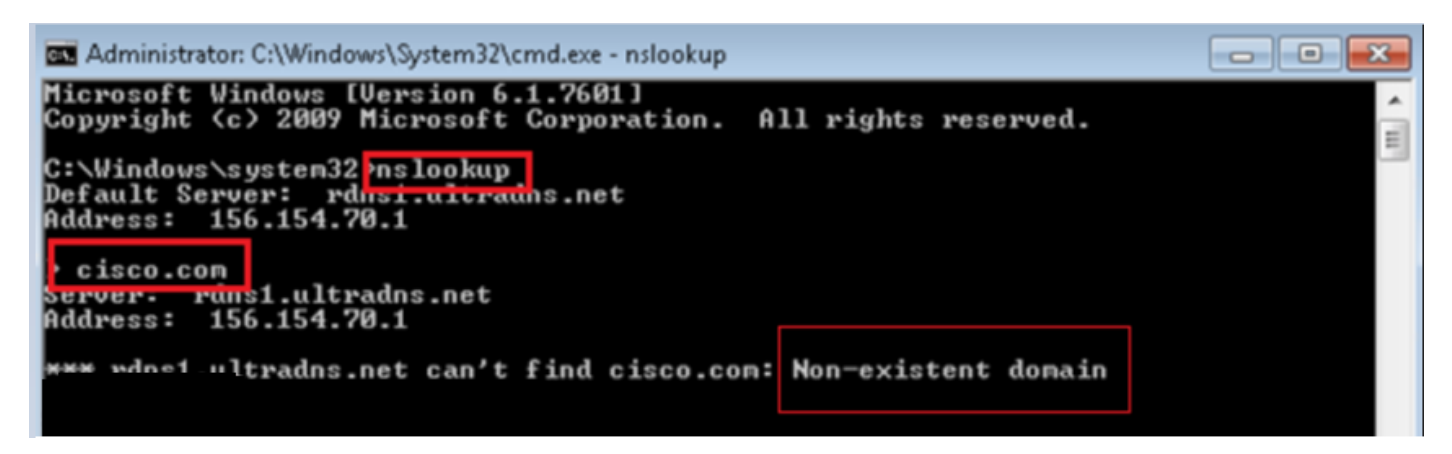

Passaggio 4. Le acquisizioni dei pacchetti mostrano una risposta dall'FTD, anziché dal server DNS.

| 4    | *Local Area Connectio | in 2                   |                         |          |              |         |               |            |                  |
|------|-----------------------|------------------------|-------------------------|----------|--------------|---------|---------------|------------|------------------|
| File | e Edit View Go        | Capture Analyze Statis | tics Telephony Wireless | Tools    | Help         |         |               |            |                  |
|      | 📕 🙋 🖲 🛄 📠             | 🕅 🖾 । ९ 🗢 🗢 🕾          | 🛉 🕹 📃 🗐 Q, Q,           | 0, 🎹     |              |         |               |            |                  |
|      | udp.stream eg 13      |                        |                         |          |              |         |               |            |                  |
| No.  | Time                  | Source                 | Destination             | Protocol | Length Info  |         |               |            |                  |
| 7    | 1617 11.205257        | 192.168.20.10          | 156.154.70.1            | DNS      | 69 Standard  | query ( | 0x0004 A cisc | o.com      |                  |
| *    | 1618 11.205928        | 156.154.70.1           | 192.168.20.10           | DNS      | 69 Standard  | query r | response 0x00 | 04 No such | name A cisco.com |
|      |                       |                        |                         |          |              |         |               |            |                  |
| ÞF   | rame 1618:            | 69 bytes on wir        | e (552 bits), 6         | 9 byte   | s captured   | (552 l  | bits) on      | interfa    | ce Ø             |
| ÞE   | thernet II,           | Src: Cisco cd:         | Ba:fb (00:fe:c8         | :cd:3a   | :fb), Dst: \ | Vmwar   | e 3e:58:0     | d (00:0    | c:29:3e:58:0d)   |
| Þ    | Internet Pro          | tocol Version 4        | , Src: 156.154.         | 70.1,    | Dst: 192.16  | 8.20.3  | 10            |            | ,                |
| Þι   | Jser Datagra          | m Protocol, Src        | Port: 53, Dst           | Port:    | 50207        |         |               |            |                  |
| 4 [  | Comain Name           | System (response       | ≥)                      |          |              |         |               |            |                  |
|      | Transacti             | on ID: 0x0004          |                         |          |              |         |               |            |                  |
|      | ▷ Flags: Øx           | 8503 Standard qu       | ery response,           | No such  | n name       |         |               |            |                  |
|      | Questions             | : 1                    |                         |          |              |         |               |            |                  |
|      | Answer RR             | s: 0                   |                         |          |              |         |               |            |                  |
|      | Authority             | BBs: Ø                 |                         |          |              |         |               |            |                  |
|      | Additiona             | 1 BB5: Ø               |                         |          |              |         |               |            |                  |
|      | Augustics             | 1 11131 0              |                         |          |              |         |               |            |                  |
|      | F Querres             | Te. 1617]              |                         |          |              |         |               |            |                  |
|      | TREquest              | IU: 1017]              |                         |          |              |         |               |            |                  |
|      | [Time: 0.             | 000671000 secon        | is]                     |          |              |         |               |            |                  |

Passaggio 5. Eseguire i debug nella CLI FTD: il sistema supporta firewall-engine-debug e specifica il protocollo UDP.

| >                                         |
|-------------------------------------------|
| > system support firewall-engine-debug    |
| Please specify an IP protocol: udp        |
| Please specify a client IP address:       |
| Please specify a client port:             |
| Please specify a server IP address:       |
| Please specify a server port:             |
| Monitoring firewall engine debug messages |

\*Debug quando cisco.com corrisponde:

| > system support firewall-engine-debug                                                                                                    |
|----------------------------------------------------------------------------------------------------|
|                                                                                                    |
| Please specify an 1P protocol: udp                                                                                                    |
| Please specify a client IP address:                                                                                                    |
| Please specify a client port:                                                                                                    |
| Please specify a server IP address:                                                                                                    |
| Please specify a server port:                                                                                                    |
| Monitoring firewall engine debug messages                                                                                                    |
|                                                                                                    |
| 192.168.20.10-61373 > 156.154.70.1-53 17 AS 1 I 0 DNS SI shared mem lookup returned 0 for cisco.com.cr_security.lab                                       |
| 192.168.20.10-61373 > 156.154.70.1-53 17 AS 1 I 0 Skipping DNS rule lookup for cisco.com.cr_security.lab since we've already gotten a response            |
| 192.168.20.10-61373 > 156.154.70.1-53 17 AS 1 I 0 Got end of flow event from hardware with flags 00000000                                                 |
| 192.168.20.10-61374 > 156.154.70.1-53 17 AS 1 I 1 DNS SI shared mem lookup returned 0 for cisco.com.cr_security.lab                                       |
| 192,168,20,10-61374 > 156,154,70,1-53 17 AS 1 I 1 Skipping DNS rule lookup for cisco.com.cr_security.lab since we've already gotten a response            |
| 192.168.20.10-61374 > 156.154.70.1-53 17 AS 1 I 1 Got end of flow event from hardware with flags 00000000                                                 |
| 192.168.20.10-61375 > 156.154.70.1-53 17 AS 1 I 1 DNS SI shared mem lookup returned 1 for cisco.com                                                       |
| 192.168.20.10-61375 > 156.154.70.1-58 17 AS 1 I 1 Starting SrcZone first with intfs 1 -> 0, vlan 0                                                        |
| 192.168.20.10-61375 > 156.154.70.1-53 17 A5 1 I 1 using rule order 1, id 1 action Allow                                                                   |
| 192.168.20.10-61375 > 156.154.70.1-53 17 A5 1 I 1 using rule order 2, id 3 action DNS NXDomain                                                            |
| 192.168.20.10-61375 > 156.154.70.1-53 17 A5 1 I 1 using rule order 3, id 5 action DNS NXDomain                                                            |
| 192.168.20.10-61375 > 156.154.70.1-53 17 A5 1 I 1 Got DNS list match. si list 1048620                                                                     |
| 192.168.20.10-61375 > 156.154.70.1-53 17 AS 1 I 1 Firing DNS action DNS NXDemain                                                                          |
| 192.168.20.10-61375 > 156.154.70.1-53 17 A5 1 I 1 Injecting NX domain reply.                                                                              |
| 192.168.20.10-61375 > 156.154.70.1-53 17 A3 1 I 1 DNS SI: Matched rule order 3, Id 5, si list id 1048620, action 22, reason 2048, SI Categories 1048620,0 |
| 192,168,20,10-61376 > 156,154,70,1-53 17 AS 1 I 0 DMS SI shared mem lookup returned 1 for cisco.com                                                       |
| 192.168.20.10-61376 > 156.154.70.1-53 17 AS 1 I 0 Starting SrcZone first with intfs 1 -> 0, vlan 0                                                        |
| 192.168.20.10-61376 > 156.154.70.1-53 17 AS 1 I 0 using rule order 1, id 1 action Allow                                                                   |
| 192.168.20.10-61376 > 156.154.70.1-53 17 A5 1 I 0 using rule order 2, id 3 action DNS NXDomain                                                            |
| 192.168.20.10-61376 > 156.154.70.1-53 17 AS 1 I 0 using rule order 3, id 5 action DNS NXDomain                                                            |
| 192.168.20.10 61376 > 156.154.70.1-53 17 AS 1 I 0 Got DNS list match. ai list 1048620                                                                     |
| 192.168.20.10-61376 > 156.154.70.1-53 17 AS 1 I 0 Firing DNS action DNS NXDomain                                                                          |
| 192.168.20.10-61376 > 156.154.70.1-53 17 A5 1 I 0 Injecting NX domain reply.                                                                              |
| 192.168.20.10-61376 > 156.154.70.1-53 17 AS 1 I 0 DNS SI: Matched rule order 3, Id 5, ai list id 1048620, action 22, reason 2048, SI Categories 1048620,0 |
|                                                                                                    |

## Configurazione opzionale di Sinkhole

Un sinkhole DNS è un server DNS che fornisce informazioni false. Anziché restituire una risposta DNS del tipo "Nessun nome" alle query DNS sui domini che si stanno bloccando, restituisce un indirizzo IP falso.

Passaggio 1. Passare a Oggetti >> Gestione oggetti >> Sinkhole >> Aggiungi sinkhole e creare le informazioni di indirizzo IP false.

| Overview         | Analysis                        | Policies    | Devices      | Objects        | AMP                | Intelligence   |   |                       |       | Deploy         | 🧛 Syst   |
|------------------|---------------------------------|-------------|--------------|----------------|--------------------|----------------|---|-----------------------|-------|----------------|----------|
| Object Man       | agement                         | Intrus      | ion Rules    |                |                    |                |   |                       |       |                |          |
|                  |                                 |             |              |                |                    |                |   |                       |       | ObA 🕥          | Sinkhole |
| Retwork          | k                               | ^           | Name         |                |                    |                |   |                       |       | Value          |          |
| Port             | се                              |             | losquive-tes | st-sinkhole    |                    |                |   |                       |       | 99.99.9<br>::9 | 9.99     |
| Applica 📎 VLAN T | Zone<br>tion Filters<br>ag      |             |              | Sinkh          | ole                |                |   |                       | ? ×   |                |          |
| Securit          | y Group Tag                     |             |              | Name           | :                  |                | ŀ | esquive-test-sinkhole |       |                |          |
| Geoloca          | ation                           |             |              | IPV4           | Policy:<br>Policy: |                | 9 | 99.99.99.99           |       |                |          |
| \$ Variable      | e Set                           |             |              | Log C          | onnection          | s to Sinkhole: | C | )                     |       |                |          |
| 4 Securit        | y Intelligence<br>vork Lists op | e<br>d Ecor |              | Block<br>Sinkh | and Log (<br>ole:  | Connections to |   |                       |       |                |          |
|                  | Lists and Fe                    | eds         |              | Type:          |                    |                | P | None                  | ~     |                |          |
| URL              | Lists and Fee                   | eds         |              |                |                    |                |   | Save Ca               | incel |                |          |

Passaggio 2. Applicare il sinkhole ai criteri DNS e distribuire le modifiche a FTD.

| Over       | view Analysis                                                                                                    | Policies Devices                     | Objects AMP Inte     | elligence        |                 | Deploy                   | 🗛 System      | Help 🔻 | lesquiv |
|------------|----------------------------------------------------------------------------------------------------|--------------------------------------|----------------------|------------------|-----------------|--------------------------|---------------|--------|---------|
| Acces      | 55 Control ► DNS                                                                                                    | Network Discovery                    | Application Detector | s Correlation    | Actions •       |                          |               |        |         |
| Cus        | tom-BlackL                                                                                                    | ist-Domains                          |                      |                  |                 | You have unsave          | ed chaPigmiss | Save   | 🙁 Can   |
| This i     | Editing Rule - E                                                                                                    | Block bad domains                    |                      |                  |                 |                          |               |        | ? ×     |
| Rule:      | Name Block b<br>Action a Sin                                                                                                    | ad domains<br>khole                  | DNS                  | ☑ Enabled        | ▼ Sinkhole      | c lesquive-test-sinkhole |               |        | ~       |
| White      | Available Zones                                                                                                    | ¢                                    | bito                 |                  | Source Zones (1 | l)                       |               |        |         |
| 1 (        | Search by nam                                                                                                    | me                                   |                      |                  | 📩 lesquive-INSI | DE                       |               |        | 1       |
| 2 (<br>3 E | <ul> <li>Eliulin</li> <li>Esteban-ou</li> <li>Esteban-ou</li> <li>Inside</li> <li>Inside</li> <li>Inside-1</li> <li>Inside-1</li> <li>Inside-FTD</li> <li>Inside-Isaac</li> <li>Inside-Isaac</li> <li>Inside-Zon</li> <li>Inside-Zon</li> </ul> | side<br>Itside<br>Isaac<br>e<br>Hugo |                      | Add to<br>Source |                 |                          |               |        |         |
|            |                                                                                                    |                                      |                      |                  |                 | (                        | ок            | Cance  |         |

| Rul  | es                       |                |                    |         |                          |                  |         |
|------|--------------------------|----------------|--------------------|---------|--------------------------|------------------|---------|
|      |                          |                |                    |         |                          | O Add Di         | NS Rule |
| 2    | Name                     | Source Zo      | Source Networks    | VLAN Ta | DNS Lists                | Action           |         |
| Whi  | telist                   |                |                    |         |                          |                  |         |
| 1    | Global Whitelist for DNS | any            | any                | any     | Global-Whitelist-for-DNS | Whitelist        | P 🖯     |
| Blac | cklist                   |                |                    |         |                          |                  |         |
| 2    | Global Blacklist for DNS | any            | any                | any     | Global-Blacklist-for-DNS | Domain Not Found | P 🛙     |
| 3    | Block bad domains        | A lesquive-INS | 🚍 lesquive-network | any     | BlackList-Domains        | Sinkhole         | a 🖉     |
|      |                          |                |                    |         |                          |                  |         |

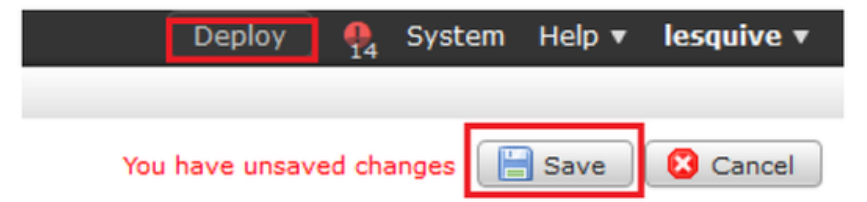

## Verifica che Sinkhole funzioni

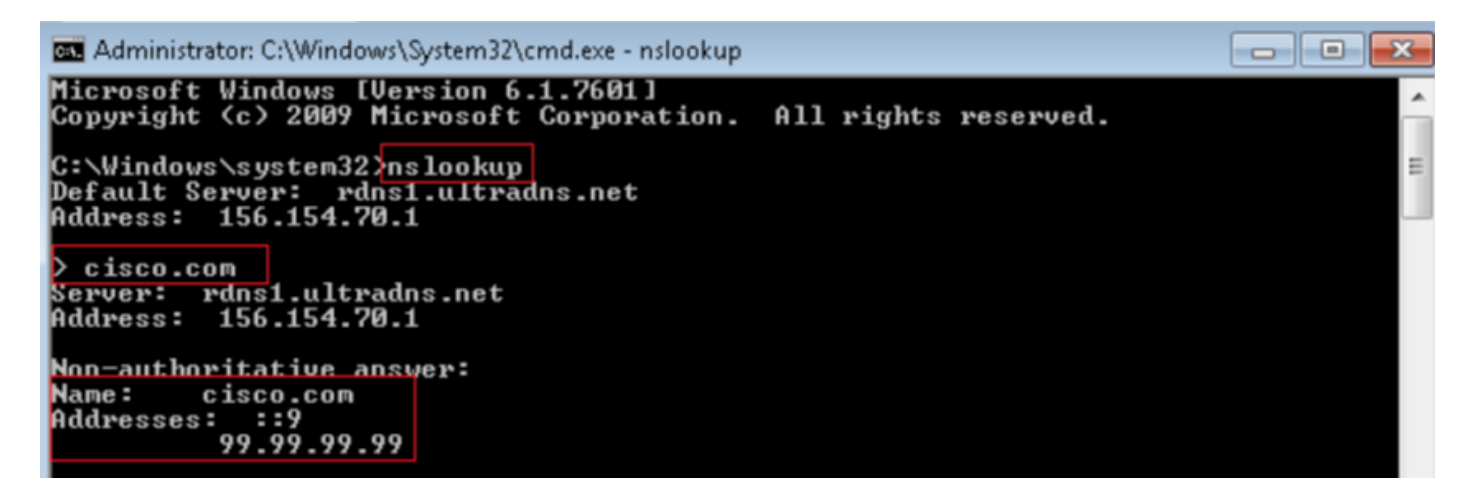

| 4    | 'Local Area C | Connection 2   |                           |                      |          |        |                                                                                                    |
|------|---------------|----------------|---------------------------|----------------------|----------|--------|----------------------------------------------------------------------------------------------------|
| File | Edit Vid      | eur Go C       | apture Analyze Statistic: | s Telephony Wireless | Tools H  | lelp   |                                                                                                    |
| 4    | ■ ₫ 0         | ) 🔒 🔝 🎗        | 🕻 🛅 । ९ 🗢 🗢 🕾 🖗           | . 🖉 📃 🖬 🖉 🖉 🖉        | <b>₩</b> |        |                                                                                                    |
|      | p.addr——192   | 2,168,20,10 88 | a dns                     |                      |          |        | ×                                                                                                   |
| No.  | Time          | )              | Source                    | Destination          | Protocol | Length | th Info                                                                                             |
| -+   | 3495 51.      | 991370         | 192.168.20.10             | 156.154.70.1         | DNS      | 85     | 85 Standard query 8x2002 A cisco.com.cr_security.lab                                                |
|      | 3500 52.      | 878696         | 156.154.78.1              | 192.168.20.18        | DNIS     | 160    | 60 Standard query response 0x0002 No such name & cisco.com.cr_security.lab SOA a.root-servers.net   |
|      | 3501 52.      | 871268         | 192.168.20.10             | 156.154.70.1         | DNIS     | 85     | 85 Standard query 0x0003 AAAA cisco.com.cr_security.lab                                             |
|      | 3507 52.      | 123690         | 156.154.70.1              | 192.168.20.18        | DNIS     | 160    | 60 Standard query response 0x0003 No such name AAAA cisco.com.cr_security.lab SDA a.root-servers.na |
|      | 3508 52,      | 123851         | 192.168.20.10             | 156,154,70,1         | DNS      | 69     | 69 Standard query_0x0004 A cisco.com                                                                |
|      | 3509 52,      | 124678         | 156,154,78,1              | 192,168,20,10        | DNS      | 85     | 85 Standard query response 0x0004 A cisco.com A 99.99.99.99                                         |
|      | 351Ø 52.      | 125319         | 192.168.20.10             | 156.154.70.1         | DNS      | 69     | 69 Standard query 200020 ARAA CISCO.com                                                             |
|      | 3511 52.      | 128125         | 156.154.70.1              | 192.168.20.18        | DNS      | 97     | 97 Standard query response 0x0005 A4AA cisco.com A4AA ::9                                           |

# Risoluzione dei problemi

Passare ad Analisi > Connessioni >> Eventi di Security Intelligence per tenere traccia di tutti gli eventi attivati da SI, purché sia stata abilitata la registrazione nei criteri DNS:

| Secur<br>Security | Security Intelligence Events (witch workflow)<br>iscurity Intelligence with Application Details > Table View of Ecourity Intelligence Events Expending |                |                  |           |               |                      |                        |                      |                                   |                          |                         |                         |
|-------------------|----------------------------------------------------------------------------------------------------|----------------|------------------|-----------|---------------|----------------------|------------------------|----------------------|-----------------------------------|--------------------------|-------------------------|-------------------------|
| No Search         | No Search Constraints ( <u>Edit Search</u> )                                                                                                    |                |                  |           |               |                      |                        |                      |                                   |                          |                         |                         |
| Jump to           | Jump to 💌                                                                                                    |                |                  |           |               |                      |                        |                      |                                   |                          |                         |                         |
|                   | * First Packet                                                                                                    | Last<br>Packet | Action           | Reason    | Initiator IP  | Initiator<br>Country | Responder IP           | Responder<br>Country | Security Intelligence<br>Category | Ingress<br>Security Zone | Egress<br>Security Zone | Source Por<br>ICMP Type |
| 1                 | 2019-02-14 14:36:57                                                                                                    |                | Sinkhole         | DNS Block | 192.168.20.10 |                      | is <u>156.154.70.1</u> | 📴 USA                | BlackList-Domains                 | lesquive-INSIDE          | lesquive-OUTSIDE        | 60548 / udp             |
| ∔ 🗆               | 2019-02-14 14:36:57                                                                                                    |                | Sinkhole         | DNS Block | 192.168.20.10 |                      | 156.154.70.1           | SA SEU SA            | BlackList-Domains                 | lesouive-INSIDE          | lesquive-OUTSIDE        | 60547 / udp             |
| ↓ □               | 2019-02-14 14:36:52                                                                                                    |                | Sinkhole         | DNS Block | 192.168.20.10 |                      | 156.154.70.1           | 🔤 USA                | BlackList-Domains                 | lesquive-INSIDE          | lesquive-OUTSIDE        | 60544 / udp             |
| ∔ 🗆               | 2019-02-14 14:36:52                                                                                                    |                | Sinkhole         | DNS Block | 192.168.20.10 |                      | 156.154.70.1           | 🔤 USA                | BlackList-Domains                 | lesquive-INSIDE          | lesquive-OUTSIDE        | 60543 / udp             |
| ∔ □               | 2019-02-14 14:36:41                                                                                                    |                | Sinkhole         | DNS Block | 192.168.20.10 |                      | 156.154.70.1           | SA USA               | BlackList-Domains                 | lesquive-INSIDE          | lesquive-OUTSIDE        | 60540 / udp             |
| ∔ 🗆               | 2019-02-14 14:36:41                                                                                                    |                | Sinkhole         | DNS Block | 192.168.20.10 |                      | 156.154.70.1           | se USA               | BlackList-Domains                 | lesquive-INSIDE          | lesquive-OUTSIDE        | 60539 / udp             |
| ↓ □               | 2019-02-14 14:30:24                                                                                                    |                | Domain Not Found | DNS Block | 192.168.20.10 |                      | 156.154.70.1           | SA USA               | BlackList-Domains                 | leaguive-INSIDE          | leaquive-OUTSIDE        | 62087 / udp             |
| 4 🗆               | 2019-02-14 14:30:24                                                                                                    |                | Domain Not Found | DNS Block | 192.168.20.10 |                      | 156.154.70.1           | USA                  | BlackList-Domains                 | lesquive-INSIDE          | lesquive-OUTSIDE        | 61111 / udp             |
| ↓ □               | 2019-02-14 14:14:24                                                                                                    |                | Domain Not Found | DNS Block | 192.168.20.10 |                      | 156.154.70.1           | usa 🔤                | BlackList-Domains                 | lesquive-INSIDE          | lesquive-OUTSIDE        | 50590 / udo             |
| ∔ □               | 2019-02-14 14:14:24                                                                                                    |                | Domain Not Found | DNS Block | 192.168.20.10 |                      | 156.154.70.1           | SA USA               | BlackList-Domains                 | lesquive-INSIDE          | lesquive-OUTSIDE        | 62565 / udo             |
| ↓ □               | 2019-02-14 14:13:43                                                                                                    |                | Domain Not Found | DNS Block | 192.168.20.10 |                      | 156.154.70.1           | USA                  | BlackList-Domaina                 | lesquive-INSIDE          | leaguive-OUTSIDE        | 60136 / udo             |
| + 🗆               | 2019-02-14 14:13:43                                                                                                    |                | Domain Not Found | DNS Block | 192.168.20.10 |                      | 156.154.70.1           | 💴 USA                | BlackList-Domains                 | lesouive-INSIDE          | lesquive-OUTSIDE        | 53647 / udo             |

Èinoltre possibile utilizzare il comando **system support firewall-engine-debug** sull'FTD gestito dal FMC.

| >                                         |
|-------------------------------------------|
| > system support firewall-engine-debug    |
| Please specify an IP protocol: udp        |
| Please specify a client IP address:       |
| Please specify a client port:             |
| Please specify a server IP address:       |
| Please specify a server port:             |
| Monitoring firewall engine debug messages |
|                                           |

Le acquisizioni dei pacchetti possono essere utili per confermare che le richieste DNS stanno arrivando al server FTD. Non dimenticare di cancellare la cache sull'host locale durante il test.

Administrator: C:\Windows\System32\cmd.exe Microsoft Windows [Version 6.1.7601] Copyright (c) 2009 Microsoft Corporation. All rights reserved. C:\Windows\system32>ipconfig /flushdns Windows IP Configuration Successfully flushed the DNS Resolver Cache. C:\Windows\system32>\_